## TLAK V PNEUMATIKÁCH

## Statistiky/Diagnostika/Tlak v pneumatikách

Statistika vizualizuje data o stavech pneumatik. Tlak pneumatik je uváděn v barech a teplota ve °C.

Statistika poskytuje data pouze pokud je na vozidla aplikována sada **Continental ContiPressure CheckTM** pro přenos údajů o tlaku v pneumatikách prostřednictvím sběrnice CAN.

| Statistiky - Diagnostika - Tiak v pneumatikách                       |          |            |                |                  |          |        |           |          |          |
|----------------------------------------------------------------------|----------|------------|----------------|------------------|----------|--------|-----------|----------|----------|
| C 01.05.2022 0:00 	☐ 	ⓒ 31.05.2022 23:59 	☐ 	ⓒ 	> 51-100 	✓ Zobrazit |          |            |                |                  |          |        |           |          |          |
| Registrační zn                                                       | . : Depo | : Тур :    | Stav           | : Značka vozidla | Pozice : | Tlak : | Teplota : | Den      | : Čas    |
| 4SR 4469                                                             | 51-100   | vozidlo    | Nutná kontrola | DAF NV           | n/a      | n/a    | n/a 03    | .05.2022 | 16:20:46 |
| 4SR 9                                                                | 51-100   | pneumatika | ОК             | DAF NV           | 1L       | 10.0   | 55 03     | .05.2022 | 16:20:46 |
| 45F 9                                                                | 51-100   | pneumatika | ОК             | DAF NV           | 1R       | 10.0   | 57 03     | .05.2022 | 16:20:46 |
| 4S 4 9                                                               | 51-100   | pneumatika | ОК             | DAF NV           | 2LO      | 10.0   | 56 03     | .05.2022 | 16:20:46 |
| 45 <u>44</u> 9                                                       | 51-100   | pneumatika | ОК             | DAF NV           | 2LI      | 10.0   | 52 03     | .05.2022 | 16:20:46 |
| 45 <u>44</u> 9                                                       | 51-100   | pneumatika | ОК             | DAF NV           | 2RI      | 10.0   | 52 03     | .05.2022 | 16:20:46 |
| 4SI 14 9                                                             | 51-100   | pneumatika | ОК             | DAF NV           | 2RO      | 10.0   | 52 03     | .05.2022 | 16:20:46 |
| 4SR                                                                  | 51-100   | pneumatika | Chyba senzoru  | DAF NV           | 3L       | n/a    | n/a 03    | .05.2022 | 16:20:46 |
| 4SR                                                                  | 51-100   | pneumatika | ОК             | DAF NV           | ЗR       | 10.0   | 50 03     | .05.2022 | 16:20:46 |
| 4SR                                                                  | 51-100   | pneumatika | ОК             | DAF NV           | 4L       | 10.0   | 52 03     | .05.2022 | 16:20:46 |
| 4SR 0                                                                | 51-100   | pneumatika | ОК             | DAF NV           | 4R       | 10.0   | 50 03     | .05.2022 | 16:20:46 |
| 4SR                                                                  | 51-100   | pneumatika | ОК             | DAF NV           | 5L       | 10.0   | 49 03     | .05.2022 | 16:20:46 |
| 4SR 🕘                                                                | 51-100   | pneumatika | Chyba senzoru  | DAF NV           | 5R       | n/a    | n/a 03    | .05.2022 | 16:20:46 |
| 4SV                                                                  | 51-100   | vozidlo    | ОК             | DAF NV           | n/a      | n/a    | n/a 03    | .05.2022 | 21:04:44 |
| 4SV                                                                  | 51-100   | pneumatika | ОК             | DAF NV           | 1L       | 10.0   | 57 03     | .05.2022 | 21:04:44 |
| 4SV 55                                                               | 51-100   | pneumatika | ОК             | DAF NV           | 1R       | 10.0   | 55 03     | .05.2022 | 21:04:44 |

Statistika zobrazuje poslední hodnoty ve vybraném časovém období. Pokud je období změněno, statistika zobrazí poslední hodnoty v tomto období.

Pomocí filtru, který je vedle tlačítka "Zobrazit" je možné zobrazit tlak v pneumatikách pouze pro vozidla vybrané virtuální složky.

Ve **sloupci "Pozice"** jsou hodnoty, které popisují pozici dané pneumatiky na vozidle. Vyskytují se zde hodnoty jako 3LO, 2R, 1L.

Pro vysvětlení např. 3RI = pravá vnitřní pneumatika na třetí nápravě (3 Right Inside), 2L = druhá levá pneumatika, 3LO = třetí levá vnější.

**Sloupec Typ** určuje, zda daný stav a hodnoty jsou pro vozidlo nebo pneumatiky. Na prvním řádku je vozidlo a pod ním na řádcích jeho jednotlivé pneumatiky.

**Sloupec "Stav"** zobrazuje aktuální stav čtení dat ze senzoru. Pro vozidlo můžou být jen stavy OK a Nutná kontrola.

- OK všechny pneumatiky vozidla jsou v pořádku
- Nutná kontrola u některé pneumatiky je "problém"

U pneumatik můžou být stavy následující:

- OK data čteme v pořádku
- Mírný pokles došlo k mírnému poklesu tlaku v pneumatice
- Extrémní pokles došlo k extrémnímu poklesu tlaku v pneumatice
- Přehuštění došlo k vysokému tlaku v pneumatice
- Extrémní přehuštění došlo k extrémně vysokému tlaku v pneumatice
- Chyba senzoru senzor poslal neplatnou hodnotu (senzor se uvolnil a není funkční nebo senzor přestal fungovat např. vlivem ukončení životnosti integrovaného akumulátoru)

Sloupec "Tlak" zobrazuje hodnoty tlaku v pneumatice v barech.

**Sloupec "Teplota"** zobrazuje hodnotu teploty v pneumatice ve °C.

V případě, že se Vám ve sloupci "Pozice", "Tlak" nebo "Teplota" zobrazuje **hodnota n/a** znamená to, že údaj z vozidla pro daný sloupec nemáme.

Statistku lze také tisknout nebo exportovat do excelu.

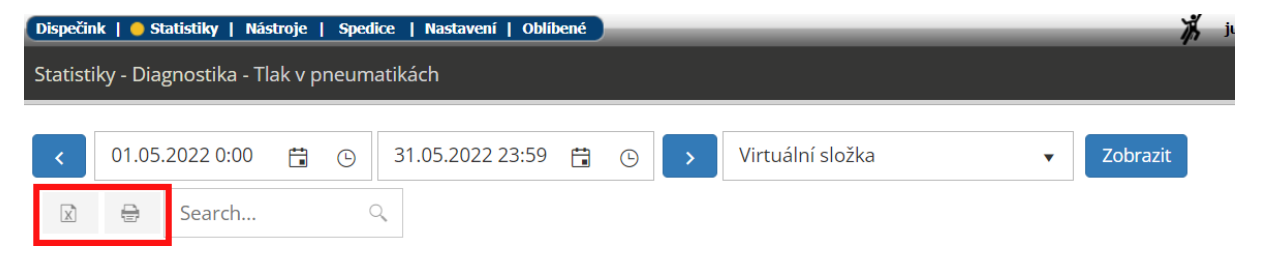

Jednotlivé sloupce lze také třídit vzestupně nebo sestupně. Případně si můžete nastavit, které sloupce se mají ve statistice zobrazovat.

| Registrační zn | Depo    | і Тур і    | Stav | : Značka vozidla   | Pozice |
|----------------|---------|------------|------|--------------------|--------|
|                |         |            |      | ↑ Třídit vzestupně |        |
| 4SM            | 201-250 | pneumatika | ОК   |                    | 3R     |
| 4SM            | 201-250 | pneumatika | ОК   | ↓ Třídit sestupně  | 4L     |
| 4SM            | 201-250 | pneumatika | ОК   |                    | 4R     |
| 4SM            | 201-250 | pneumatika | ОК   | Sloupce            | 5L     |
| 4SM 5 7        | 201-250 | pneumatika | ОК   |                    | 5R     |
| 4SM E          | 201-250 | vozidlo    | ОК   | Ulozit             | n/a    |
| 4SM 5          | 201-250 | pneumatika | ОК   | C Načíst           | 1L     |
| 4SM 5          | 201-250 | pneumatika | ОК   |                    | 1R     |
| 4SM 5          | 201-250 | pneumatika | ОК   | S Resetovat        | 2LO    |
| 4SM E          | 201-250 | pneumatika | ОК   | DAF NV             | 2LI    |
| 4SM 5998       | 201-250 | pneumatika | ОК   | DAF NV             | 2RI    |

Na kartě vozidla (Nastavení/Vozidla/Vozidla/Upravit/záložka Alarmy) můžete nastavit také kontrolu stavu pneumatik jako alarm.

| 6H4442774 - Obecné                             |                     | Pracovní doba         | Tvo           | orba knihy jízd |          | Perit         | férie       | Alarmy          | Optimalizace |
|------------------------------------------------|---------------------|-----------------------|---------------|-----------------|----------|---------------|-------------|-----------------|--------------|
| Alarmy:                                        |                     |                       |               | _               |          |               |             |                 |              |
|                                                | Jednotka střeží (   | neznamená alarmov     | vý stav).     |                 | Povole   | ené identifik | kační čipy  |                 |              |
|                                                | Všeobecný popla     | ach nebo nejnižší stu | ipeň poplachi | u -             | Pozice   |               |             |                 |              |
|                                                | vniknutí.           |                       |               |                 | 0        |               |             |                 | ~            |
|                                                | Tlačitko "panic"    |                       |               |                 | 1        |               |             |                 | ~            |
|                                                | Další čidlo popla   | chu.                  |               |                 | 2        |               |             |                 | ~            |
|                                                | Vybitá záložní ba   | iterie                |               |                 | 3        |               |             |                 | ~            |
|                                                | Odpojená hlavní     | baterie.              |               |                 | 4        |               |             |                 | ~            |
|                                                | Poplach - odcize    | ní.                   |               |                 | 5        |               |             |                 | ~            |
|                                                | Řidič se neidenti   | fikoval.              |               |                 | 6        |               |             |                 | ~            |
|                                                | Překročení rychlo   | osti km/h             |               |                 | 7        |               |             |                 | ~            |
|                                                | Události z akcele   | rometru (> 1.5g)      |               |                 | 8        |               |             |                 | ~            |
|                                                | Chyby z OBD         |                       |               |                 | 9        |               |             |                 | ~            |
|                                                | Nekomunikace s      | vozidlem delší než    | 0 minu        | t               | ×/       | . ,           |             | ¥/              |              |
|                                                | 00:00 <t> 0</t>     | 0:00 & parkování      | 00:00 h       |                 | Tel. čis | slo pro zasi  | làni alarmŭ | přimo z jednotk | γ<br>        |
|                                                | Služební jízda mi   | imo pracovní dobu     |               |                 | MODII    |               |             |                 |              |
|                                                | Soukromá jízda i    | mimo pracovní dobu    |               |                 |          |               |             |                 | Konfigurovat |
|                                                | Kontrola stavu p    | neumatik              |               |                 |          |               |             |                 |              |
|                                                |                     |                       |               |                 |          |               |             |                 |              |
| Kam doruc                                      | it zpravu o vypukn  | uti alarmu            |               | _               |          |               |             |                 |              |
| MODII                                          |                     |                       |               | -               |          |               |             |                 |              |
| E-mail                                         | hisoft.admin@b      | oocans.cz             |               | _               |          |               |             |                 |              |
| lext                                           |                     |                       |               |                 |          |               |             |                 |              |
| U do aplik                                     | ace WD Fleet        |                       |               |                 |          |               |             |                 |              |
| zobrazovat polohu vozidla i při soukromé jízdě |                     |                       |               |                 |          |               |             |                 |              |
| zobrazo                                        | ovat polohu vozidla | pouze u alarmu        |               |                 |          |               |             |                 |              |
|                                                |                     |                       |               |                 |          |               | ок          | Zrušit          |              |

## Po nastavení uvedeného alarmu se informace o případném poklesu tlaku zobrazí také v Došlých zprávách na Dispečinku.

| Registrační zn. | : Depo | : Тур :    | Stav            | : Značka vozidla : | Pozice : | Flak : | Teplota : | Den        | : Čas    |
|-----------------|--------|------------|-----------------|--------------------|----------|--------|-----------|------------|----------|
| SV 5            | 51-100 | pneumatika | OK              | DAF NV             | 4R       | 10.0   | 50        | 03.05.2022 | 14:20:49 |
| SV 5            | 51-100 | pneumatika | ОК              | DAF NV             | 5L       | 10.0   | 50        | 03.05.2022 | 14:20:49 |
| 5V 5            | 51-100 | pneumatika | ОК              | DAF NV             | 5R       | 10.0   | 50        | 03.05.2022 | 14:20:49 |
| 5V 5            | 51-100 | vozidlo    | Nutná kontrola  | DAF NV             | n/a      | n/a    | n/a       | 03.05.2022 | 21:03:41 |
| 5V 5            | 51-100 | pneumatika | ОК              | DAF NV             | 1L       | 10.0   | 57        | 03.05.2022 | 21:03:41 |
| SV 5            | 51-100 | pneumatika | ОК              | DAF NV             | 1R       | 10.0   | 58        | 03.05.2022 | 21:03:41 |
| 5V 5            | 51-100 | pneumatika | ОК              | DAF NV             | 2LO      | 10.0   | 48        | 03.05.2022 | 21:03:41 |
| SV 5            | 51-100 | pneumatika | OK.             | DAF NV             | 2LI      | 10.0   | 52        | 03.05.2022 | 21:03:41 |
| 5V 5            | 51-100 | pneumatika | Extrémní pokles | DAF NV             | 2RI      | 4.7    | 50        | 03.05.2022 | 21:03:41 |
| SV SV           | 51-100 | pneumatika | OK              | DAF NV             | 2RO      | 10.0   | 54        | 03.05.2022 | 21:03:41 |
| 5V p            | 51-100 | pneumatika | ОК              | DAF NV             | 3L       | 10.0   | 47        | 03.05.2022 | 21:03:41 |
| 5V 876          | 51-100 | pneumatika | ОК              | DAF NV             | ЗR       | 10.0   | 47        | 03.05.2022 | 21:03:41 |

| 🛑 Dispečink   Statistiky   Nástroje | Spedice   Nastavení   Oblíbené | Admin               |              | ko                      |
|-------------------------------------|--------------------------------|---------------------|--------------|-------------------------|
| ▰ਫ਼₽₽₽₽                             | A Bamberk                      | Pla                 | zeň E50      | Česka -                 |
|                                     | Kniha jízd - 6ABM Průb         | ěh dne 📘 🖥 Náklady  | Došlé zprávy | Vlastní místa           |
| Hledej:                             | < 1.5.2022 00:00 B1 3          | 1.5.2022 23:59 31 > | Zobrazit     | Zobrazit všechny zprávy |

Zobrazení stavu tlaku pneumatik zobrazujeme také v mobilní aplikaci **WD Fleet 3D** a to včetně zobrazení alarmu (červený vykřičník u ikony pneu) a barevného rozlišení stavu tlaku jednotlivých pneumatik:

- velmi nízký červená
- nízký žlutá
- normální zelená
- vysoký žlutá
- velmi vysoký červená
- chyba senzoru šedá

| 14:14 🖘                       | 0 P G                                               |            | ≭ ♡ 1⊿ #3 %                                                            |
|-------------------------------|-----------------------------------------------------|------------|------------------------------------------------------------------------|
| ×                             |                                                     |            | 55 🕤 <b>1</b> 5                                                        |
| Ġ                             | Aktivní trasa<br>Není aktivní trasa                 | 59<br>90   | Trasy<br>Počet tras: 0                                                 |
| 1 <sup>gee</sup>              | Zprávy   ****** ZADANI PREPRAVY ******* 28.1. 14:41 |            | Záznam o provozu                                                       |
| $\odot$                       | Činnosti                                            | 0.         | <b>Foto a jiné</b><br>Fotografie, podpis, čárový kód, QR kód, dokument |
|                               | Navigace                                            | R          | Tankovací a dobíjecí směrnice                                          |
| J.                            | Tankování – náklady                                 | $\bigcirc$ | Tacho přehled                                                          |
| E                             | Perfect Drive<br>Hodnocení stylu jízdy řidiče       |            | Tlak v pneumatikách<br>Zobrazování tlaku v pneumatikách                |
| $\pmb{\Phi}^{\pmb{\Phi}}_{o}$ | Nastavení                                           |            |                                                                        |

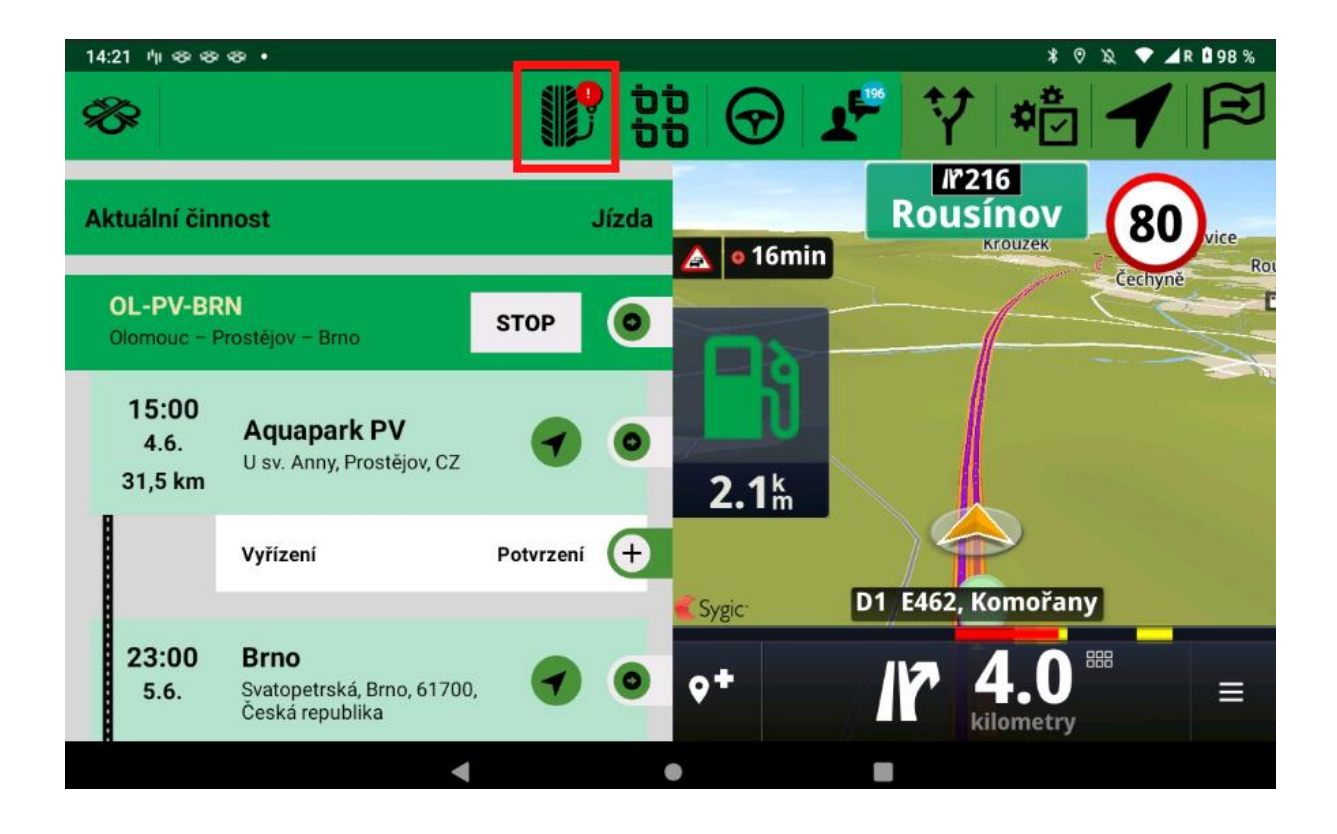

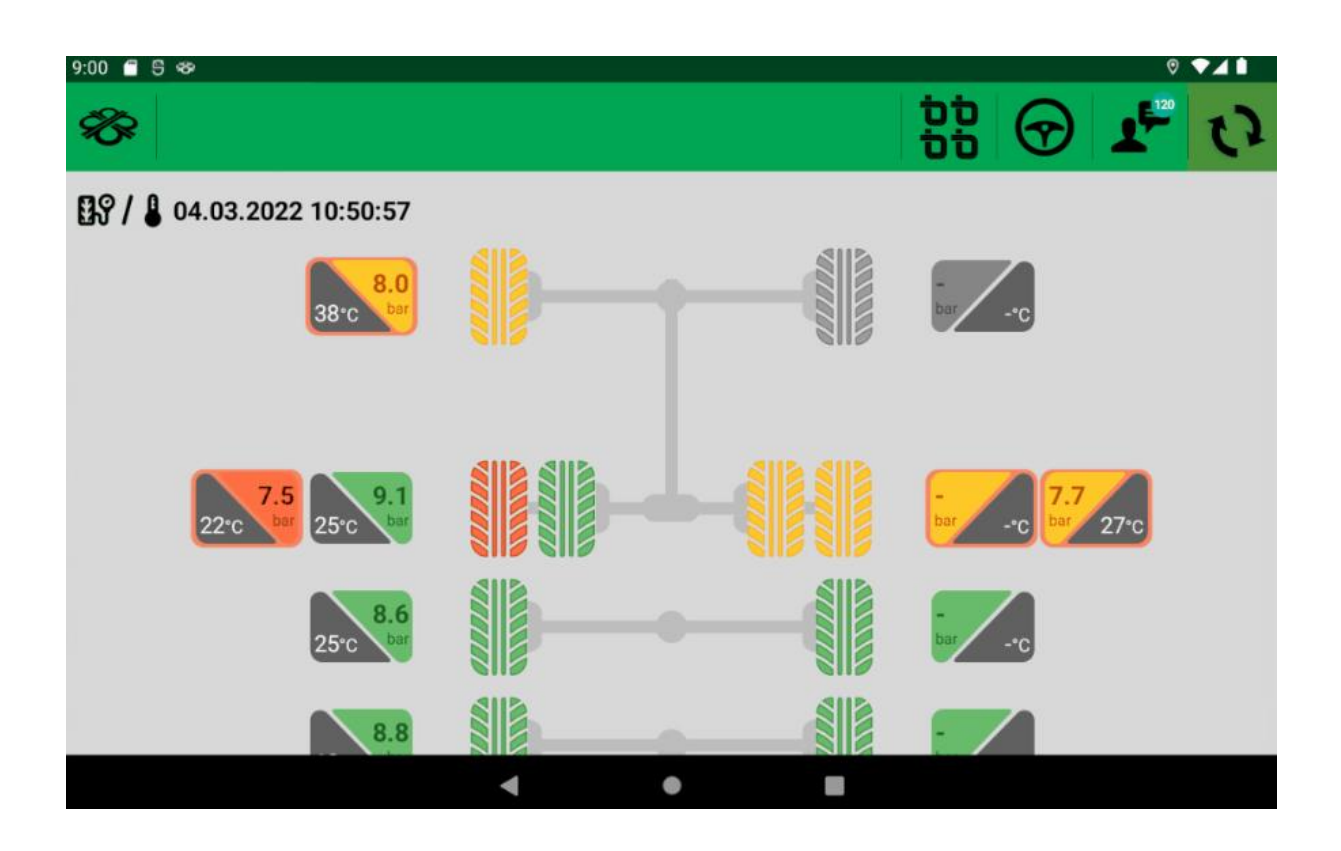